# SS-SD70 脱机主控说明书

(2021-10-15 版本号: V1.0)

感谢您使用软石光电产品!

## 为了您顺利、正确的使用本产品,请您在使用前详细阅读该文档。如有关于 产品的建议或需要技术支持请与我们联系。

### 目录

| 1 | 简介   | 1 |
|---|------|---|
| 2 | 规格参数 | 2 |
| 3 | 产品外观 | 2 |
| 4 | 操作说明 | 5 |

#### 1 简介

SD70 是我司自主设计和开发的新一代主控,特性及功能如下:

1、采用全新的硬件平台,基于定制化的 Linux 系统,可以长时间稳定运行;

2、内置 32G SD 卡;客户可以使用的空间约为 29G;

3、内置高精度授时功能,实现多台设备同步播放;

4、内置 4G 全网通模块, 配合手机 APP 可以实现对其远程控制, 固件升级, 和文件操作等 功能;

5、采用 1.3 寸, 分辨率 240\*240 液晶显示屏用于显示设备 2 维码及工作状态;

6、集成 micro SD,USB 接口,可以导入 SD 卡或 U 盘中播放素材和布线文件,或外接 USB 接口的设备;

7、集成 uart 口用于系统调试;

8、集成 IIC, 485 接口用于级联其他系统;

9、集成 2 口千兆 RJ45 接口用于级联我司分控;

10、远程控制 GUI 为 1024\*600 分辨率,采用我司自主开发的 gui 系统,操作简洁,动效流畅,给客户提供了更好的人机交互接口;

11、播放视频素材支持 AVI/MP4 等主流视频格式,支持播放预览;

12、内置 DMX 通用芯片编址、写参数、屏幕测试及 DMX512 控台功能,方便现场调试;

13、内置级联分控查询、读写参数、排址功能;

14、内置定时播放功能;

邮编: 101102

#### 2 规格参数

SD70 脱机主控制器的基本参数:

| 外壳                                              | 铁质                   |
|-------------------------------------------------|----------------------|
| 显示屏 1.3 寸, 分辨率为 240*240                         |                      |
| 通信接口 1个 micro SD;2个USB 2.0;1个 uart;1个IIC; 1个485 |                      |
| 网络接口 1000M                                      |                      |
| 网络介质 100BASE-TX: 5 类及以上双绞线 (≤100 米)             |                      |
| 存储空间 32G (出厂标配)                                 |                      |
| 4G 模块                                           | 全网通(出厂标配)            |
|                                                 | 工作温度: -35℃~70℃       |
|                                                 | 存储温度: -40℃~70℃       |
| 工作环境                                            | 工作湿度: 5%~90%无凝结      |
|                                                 | 存储湿度: 5%~90%无凝结      |
| 工作电压 DC12V (出厂标配)                               |                      |
| 尺寸(L*W*H)                                       | 186mm * 130mm * 44mm |
| 固定孔间距                                           | 174mm ,80mm          |

#### 3 产品外观

SD70 外观设计理念:

- 1. 控制器采用金属外壳,可以有效地避免挤压和磕碰对控制器的影响;
- 2. 控制器正面集成 1.3 寸液晶显示屏配合按键切换显示设备 2 维码及系统工作状态;
- 3. 控制器正面集成多个接口,用于系统功能扩展;
- 4. 控制器正面两个功能指示灯,绿色表示硬件看门狗工作是否正常, 黄色表示是否播放,

可通过这两个灯的指示状态,更直观的了解控制器的工作状态;

2

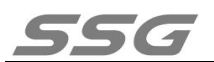

5. 控制器背面 2 个 RJ45 接口,用于级联我司分控制器;

#### 外观如下:

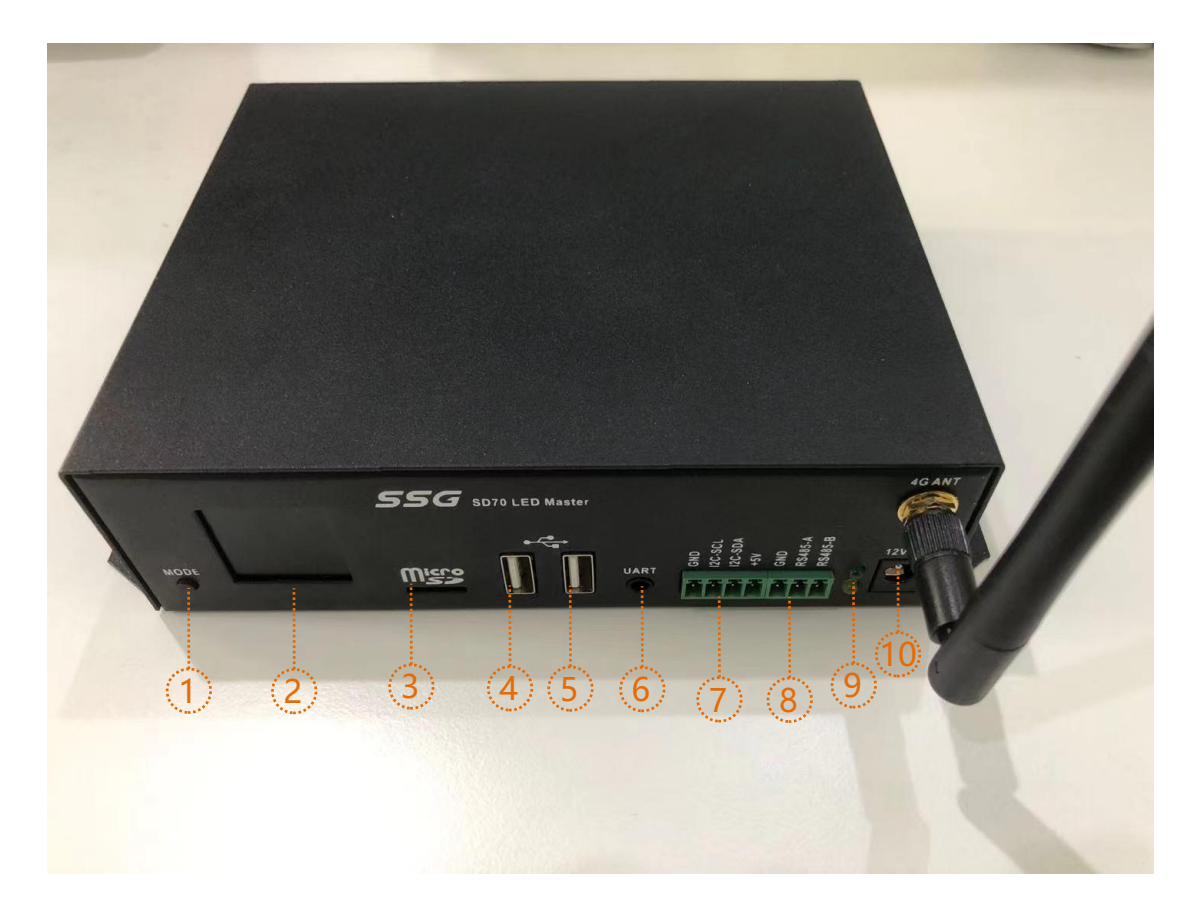

产品图

| 1: MODE 按键     | 2: LCD   | 3: micro SD | 4/5 : USB |
|----------------|----------|-------------|-----------|
| 6: uart 系统调试接口 | 7:IIC 接口 | 8:485 接口    | 9:led 指示灯 |

10: 电源接口

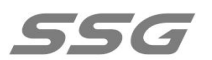

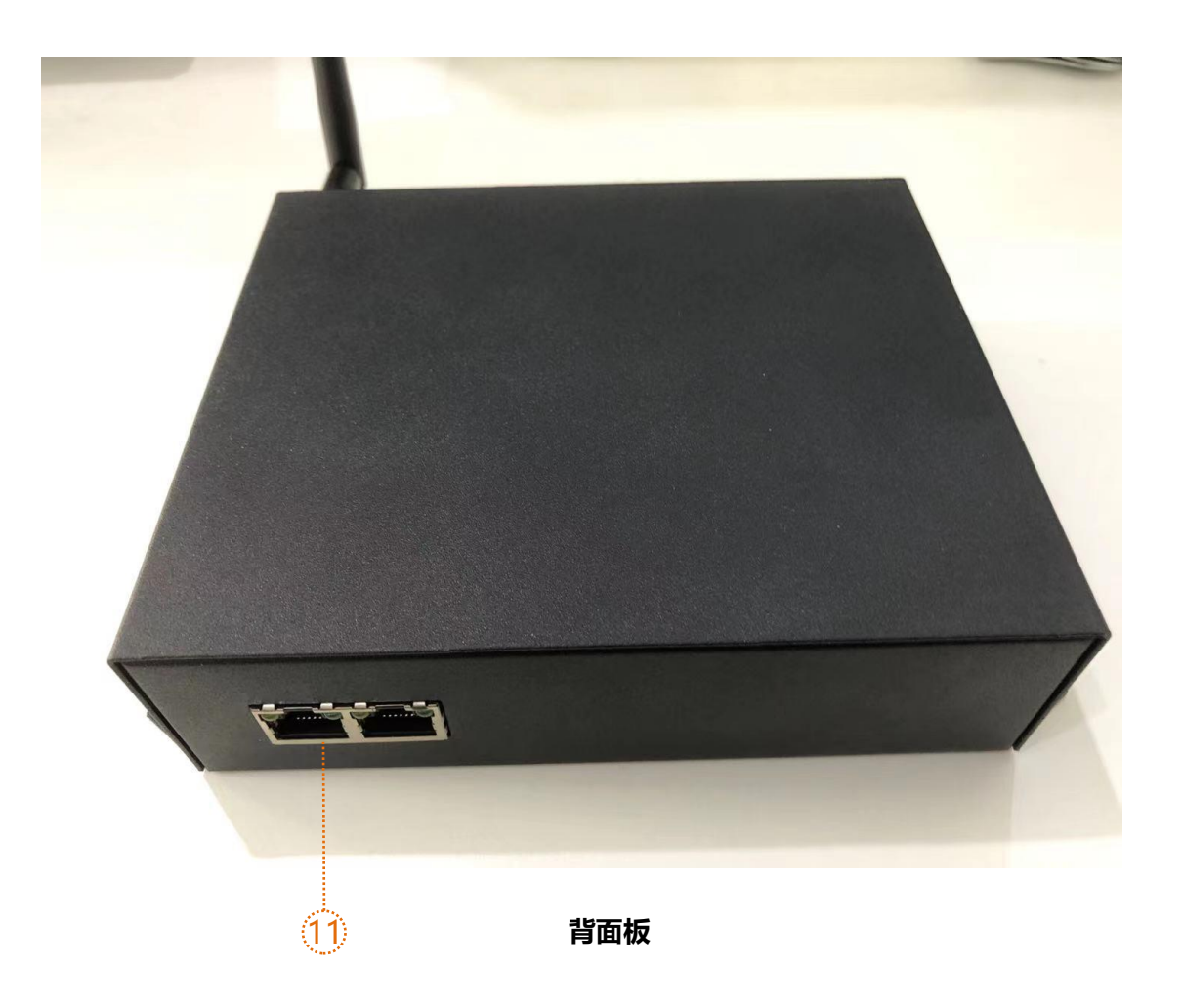

11: RJ45 接口

4

邮编: 101102

#### 4 操作说明

1.安装我司"软石物联"手机 APP,通过手机号注册账户。可以向我公司销 售或技术人员索取软件安装包。

2.添加 SD70 设备,通过扫描控制器液晶屏上的二维码或者直接输入设备号添加。

3.添加成功以后,界面显示如下:

|          |   |        |          |    |        | ×        |
|----------|---|--------|----------|----|--------|----------|
| 1:26 💷 🥊 |   |        |          |    | :11 4G | 52)      |
| 设备       | 分 | 组      |          |    |        | $\oplus$ |
| en       |   | 设备ID   | • 在线     |    |        |          |
| au       | - | SSG-SD | 70-SSG00 | 02 | ¥      |          |

点击齿轮标志,软件将此设备的相关信息载入,会下载 UI 和固件两个文件, 然后进入设置界面,申请控制权限。如下图:

电话: 010-56370005 传真: 010-56370005-810 网址: <u>http://www.ssg-china.cn</u>

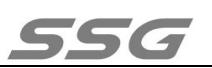

| <b>〈</b> 设备                                | 昏信息              |
|--------------------------------------------|------------------|
| 空闲<br>权限: 管理员<br>设备ID: SSG-SD70-3008<br>免费 |                  |
| C 设备分                                      | □ <sup>设备介</sup> |
| 享                                          | 绍                |
| <mark>県</mark> 远程控                         | ♀ 设备升            |
| 制                                          | 级                |
| ④ 设备充                                      | 日 权限转            |
| 值                                          | 移                |
| 名 设备移                                      | □ 删除设            |
| 交                                          | 备                |
| □ 文件管                                      | ※ <sup>重启设</sup> |
| 理                                          | 备                |
| 控制设备列表                                     |                  |
| 13146980396                                | 6                |

未获取权限的情况下会在"权限"位置出现申请权限的按钮,点击按钮系统会自动给管理员发送权限申请的信息,管理员点击同意即可获取权限。

界面各选项的功能介绍:

设备分享:在无法扫码的情况下可以直接将此设备分享给其他人员。

设备介绍:关于设备操作使用的视频或者文档。

远程控制:直接跳转到控制界面,进行控制。

设备升级:当设备有新的软件版本时,可以在线升级。

- 设备充值:用于给设备续费使用包括使用费,流量费。
- 权限转移:用于转移设备的管理员权限。
- 设备移交:直接将设备控制权限移交给对方,无需申请。
- 删除设备:删除后没有权限控制此设备了。

文件管理: 在此页面上传更新视频素材以及布线文件。上传完成以后进入控制界

#### 面进行编辑。

邮编: 101102

重启设备:当设备遇到未知问题不受控制时,可用此功能将设备重新启动。 控制设备列表:显示所有有控制权限的账户,管理员有管理权限。

4.点击远程控制进入远程控制界面如下:

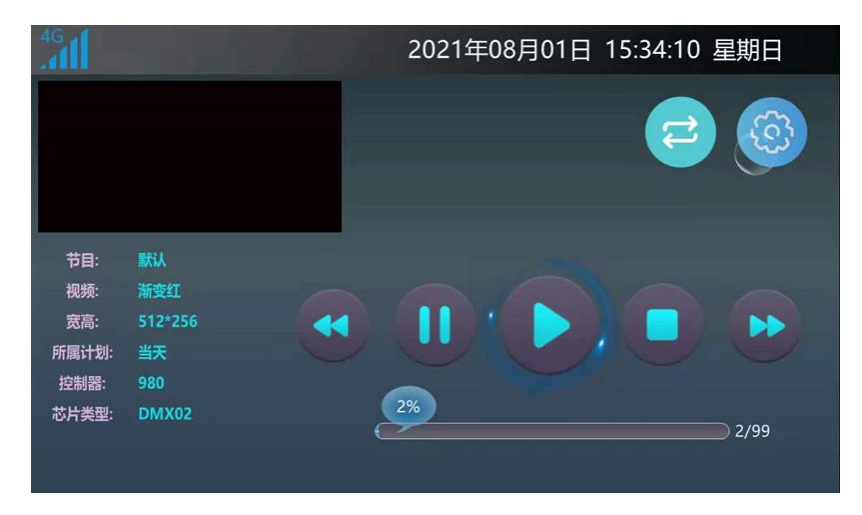

界面顶部有 4G 信号强度以及日期,时间的显示。

左上角为实时播放预览, 画面下方为播放的相关信息。

右上角有两个图标,双箭头是设置播放相关信息的。齿轮是其他所有相关设置。

点击齿轮, 会弹出 设置---屏幕测试---控制台 三个选项。

控制台:在控制器上集成了 DMX512 控台的功能,方便实际应用。

屏幕测试:主要是测试颜色,地址等,在实际应用中可以最大限度提供调试便利。

5. 设置:涉及亮度,速度,编址,播放计划等等,重点说明一下,点击设置如下:

| 5 |      | 20    | 21年08月01日 17:48:17 星期日 | 5    | 2021年08月01日 17:48:06 星期日 |
|---|------|-------|------------------------|------|--------------------------|
|   | 亮度设置 | 100%  | DMX512芯片设置             |      |                          |
|   | 速度设置 | 25FPS | DMX512编址               |      |                          |
|   | 分控选择 | 980   | DMX02芯片设置              |      | TELLI                    |
|   | 同步设置 | 启用    | 分控参数设置                 | 日历时间 | P \$\$, TU AL            |
|   | 语言   | 中文    | 分控排址设置                 | 布线设置 | 关于                       |
|   | 节目管理 |       | 联机分控查询                 |      |                          |
|   | 播放计划 |       | IP地址设置                 |      |                          |
|   |      | •     | •                      |      |                          |

邮编: 101102

电话: 010-56370005 传真: 010-56370005-810 网址: <u>http://www.ssg-china.cn</u>

设置里面有两个画面可以通过左右滑动实现切换。

亮度设置:可以设置灯具的最大亮度。

速度设置:可以更改播放速度。

分控选择:可以根据带载分控型号进行选择

同步设置: 启用以后可以实现多台设备同步播放

语言:目前支持简体中文和英文显示。

节目管理:可以新增、删除节目,对节目内的视频进行增删改查,设置视频定时。

播放计划:可以新增、删除计划,对计划内节目修改及设置计划定时。

DMX512芯片设置:在此设置部分 DMX512芯片的自检效果,电流增益,自通道数等参数。

DMX512 编址:给 DMX512 灯具编址

DMX02 芯片设置:对于 DMX02 芯片参数进行设置

分控器参数设置:可以设置或读取分控器参数

分控器排址设置:设置控制器 ID.

联机分控查询:查询分控器数量。

IP 设置: 设置控制器接入互联网的 IP (可通过网口接入互联网)。

日历时间:设置控制器的日期,时间。

布线设置:导入布线,或者更新布线。

下载地址: APP 下载索引。

关于: 控制器固件版本显示。

6.详细介绍一下,视频,节目,播放计划的关系,以及如何视频转换成播放文件。

8

邮编: 101102

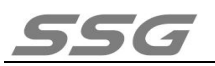

1. 点击设置界面的 节目管理, 进入如下界面:

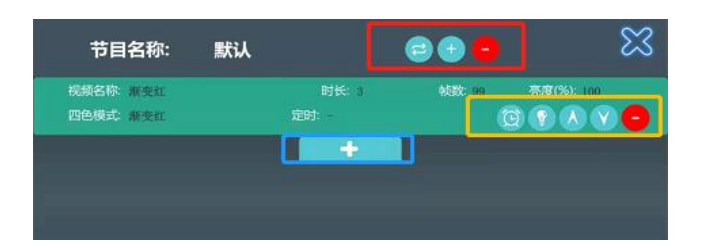

控制器出厂预制一个节目, 节目的名称就是默认。可以通过红色方框内的图标进 行操作

- 减号:代表删除此节目片段
- 加号:代表增加新的节目片段
- 双箭头:显示所有节目,可以选择对应的节目进行设置修改
- 节目片段下面有视频文件,视频文件的右下角黄色方框内的图标
- 闹钟:设置视频的定时功能
- 灯泡:亮度调节
- 上下箭头:改变此视频文件在此节目片段中的排序
- 减号:删除此视频文件。
- 底部的蓝色方框内加号代表添加视频文件。
- 2. 点击设置界面的 播放计划,进入如下界面:

|                                                | 播放计划                 | ×           |
|------------------------------------------------|----------------------|-------------|
| 计划名称: 当天<br>定时: 2021-8-1 <sup>~</sup> 2021-8-1 | 节目名称:                | 默认          |
| 计划名称: 二十度中心<br>定时: 星期日 星期一 星期二 星期三             | 节目名称:<br>星期四 星期五 星期六 | R = 0 . V - |
| 计划名称:yyds<br>定时:元旦/劳动节                         | 节目名称:                | 阿斯顿         |
|                                                | +                    | 优先级从上往下依次递减 |

地址:北京市通州区中关村科技园通州园景盛南四街 17 号 65 号楼

邮编: 101102

人型标志:设置计划名称

双箭头:显示所有节目,可以修改计划对应的节目

闹钟:设置计划的定时功能

上下箭头:更改计划的优先级,越靠上优先级越高

减号:删除计划。

最下方的加号,表示添加新的计划。

地址:北京市通州区中关村科技园通州园景盛南四街 17 号 65 号楼

邮编: 101102